#### "Regionale Grundwassersysteme"

Veranstaltung im Modul Hydrosystemanalyse

### - Übung: 2D Grundwassermodelle

Prof. Dr. Olaf Kolditz Dr. Erik Nixdorf

12.07.2024

### **Regionale Grundwassersysteme - Aufbau**

- 3 Teile, 2mal Vorlesung und 1mal Übung, Ende gegen 18:10
- I. V1: Grundwasserströmungsgleichung
  - I. Herleitung der Grundwassergleichung in der Potentialform
  - II. Diskussion der Parameter des Grundwasserleiters
  - III. Analytische Lösungen
  - V2: Grundwassermodellierung auf der Einzugsgebietsskala
  - Räumlich-zeitliche Dimensionalität und Diskretisierung
  - II. Randbedingungen und Quellterme
  - III. Auswahl des Computercodes --> OpenGeoSys
- IV. Übung mit OpenGeoSys und ParaView
  - I. Analytische Lösungen vs. OpenGeoSys

#### V. Klausurfragen...

### Einleitung

- Die Übung soll Ihnen einen Eindruck vermitteln, wie Simulationen mit OpenGeoSys mit analytischen Ergebnissen überprüft werden können und wie ein zunehmender Grad an Komplexität die Simulationsergebnisse eines regionalen Grundwasserströmungsmodells beeinflusst
- 2 Übungsteile: 1) 2D Flächenmodell: Vergleich analytische/numerische Lösung: Grundwasserströmung mit Grundwasserneubildung
   2) 2D Profilmodell: Fließpfadanalyse
- Die Daten liegen wie immer auf der Cloud
- <u>https://nc.ufz.de/s/fmmJb6mz3DzTXGf</u> (pw: Grundwasser\_2024)
- Diese Übung setzt voraus, dass sie Grundlagen über den Aufbaus der OpenGeoSys6 Eingangsdatei (\*.prj Datei) sowie der Nutzung von ParaView besitzen

#### ModelInutzung: Kurz

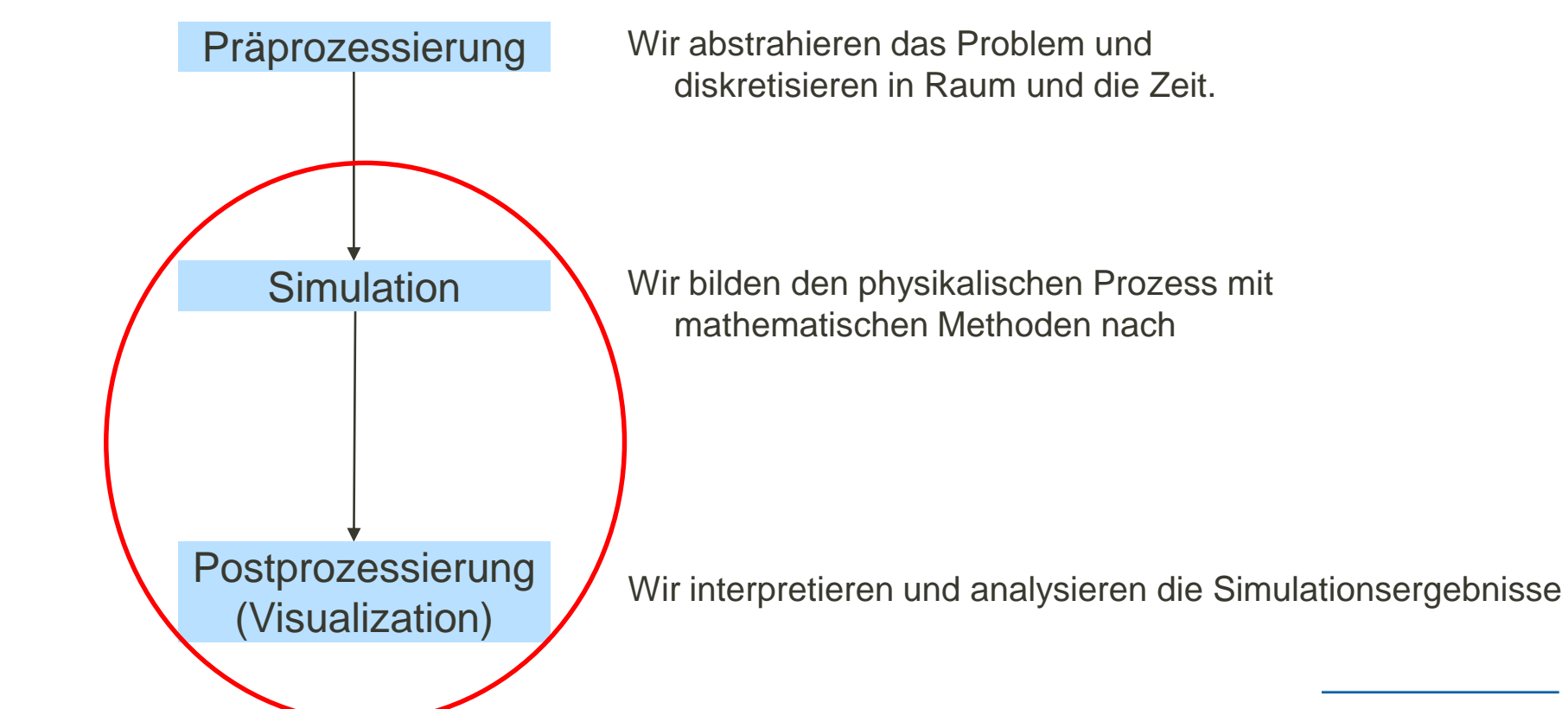

### **OpenGeoSys Kontrollstruktur**

- Zentraler Teil vom (kompilierten OGS) ist das Kommandozeilentool (ogs.exe)
- Gegenwärtig ist es in der Version 6.5.2 verfügbar (wir nutzen jedoch Version 6.4.1, bitte von der Cloud runterladen)
- OGS muss grundsätzlich 3 Dinge wissen um eine Simulation zu starten:
  - 1. Eine Beschreibung des Problems
  - 2. Ein FEM Netz auf dem das Problem gelöst wird
  - 3. Eine geometrische und mathematische Beschreibung der Randbedingungen

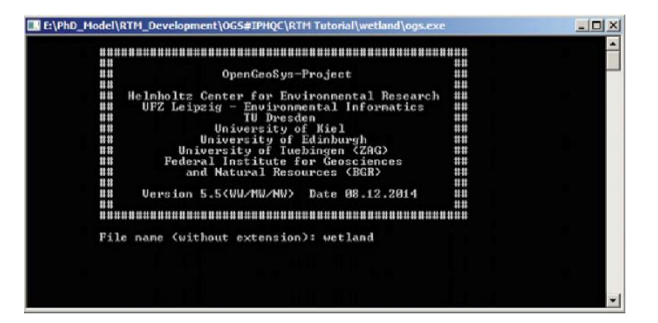

Kommandozeilen-Tool

### **OGS Kontrollstruktur**

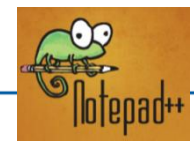

|   | <pre><?xml version="1.0" encoding="ISO-8859-1"?></pre> |
|---|--------------------------------------------------------|
| 曱 | <opengeosysproject></opengeosysproject>                |
| 申 | <meshes></meshes>                                      |
| 申 | <processes></processes>                                |
| 申 | <media></media>                                        |
| 申 | <time_loop></time_loop>                                |
| ¢ | <pre><parameters></parameters></pre>                   |
| 申 | <process_variables></process_variables>                |
| ¢ | <nonlinear_solvers></nonlinear_solvers>                |
| 申 | <li>linear_solvers&gt;</li>                            |
| L |                                                        |
|   |                                                        |

Projektdatei zur Problembeschreibung ParaView

<?xml version="1.0"?> <VTKFile type="UnstructuredGrid" 0.1" <UnstructuredGrid> erOfCells=' <Piece NumberOfPoints="97 <PointData> </PointData> <CellData> Name="CellEntity <DataArray type= </CellData> <Points> </Un </VTKFil VTU Datei di as FEM Netz und die Geometrie beschreibt

> GML Datei zur Geometriebescheibung (outdated)

(1960 Hodel)(197 Development)(05:09794(2)(197 Tetranal)wetlandjepsezee
 (197 )
 (197 )
 (197 )
 (197 )
 (197 )
 (197 )
 (197 )
 (197 )
 (197 )
 (197 )
 (197 )
 (197 )
 (197 )
 (197 )
 (197 )
 (197 )
 (197 )
 (197 )
 (197 )
 (197 )
 (197 )
 (197 )
 (197 )
 (197 )
 (197 )
 (197 )
 (197 )
 (197 )
 (197 )
 (197 )
 (197 )
 (197 )
 (197 )
 (197 )
 (197 )
 (197 )
 (197 )
 (197 )
 (197 )
 (197 )
 (197 )
 (197 )
 (197 )
 (197 )
 (197 )
 (197 )
 (197 )
 (197 )
 (197 )
 (197 )
 (197 )
 (197 )
 (197 )
 (197 )
 (197 )
 (197 )
 (197 )
 (197 )
 (197 )
 (197 )
 (197 )
 (197 )
 (197 )
 (197 )
 (197 )
 (197 )
 (197 )
 (197 )
 (197 )
 (197 )
 (197 )
 (197 )
 (197 )
 (197 )
 (197 )
 (197 )
 (197 )
 (197 )
 (197 )
 (197 )
 (197 )
 (197 )
 (197 )
 (197 )
 (197 )
 (197 )
 (197 )
 (197 )
 (197 )
 (197 )
 (197 )
 (197 )
 (197 )
 (197 )
 (197 )
 (197 )
 (197 )
 (197 )
 (197 )
 (197 )
 (197 )
 (197 )
 (197 )
 (197 )
 (197 )
 (197 )
 (197 )
 (197 )
 (197 )
 (197 )
 (197 )
 (197 )
 (197 )
 (197 )
 (197 )
 (197 )
 (197 )
 (197 )
 (197 )
 (197 )
 (197 )
 (197 )
 (197 )
 (197 )
 (197 )
 (197 )
 (197 )
 (197 )
 (197 )
 (197 )
 (197 )
 (197 )
 (197 )
 (197 )
 (197 )
 (197 )
 (197 )
 (197 )
 (197 )
 (197 )
 (197 )
 (197 )
 (197 )
 (197 )
 (197 )
 (197 )
 (197 )
 (197 )
 (197 )
 (197 )
 (197 )
 (197 )
 (197 )
 (197 )
 (197 )
 (197 )
 (197 )
 (197 )
 (197 )
 (197 )
 (197 )
 (197 )
 (197 )
 (197 )
 (197 )
 (197 )
 (197 )
 (197 )
 (197 )
 (197 )
 (197 )
 (197 )
 (197 )
 (197 )
 (197 )
 (197 )
 (197 )
 (197 )
 (197 )

Kommandozeilentool

Unstrukturierte Gitter als VTU Dateien die

Simulationsergebnisse als Data-Array enthalten

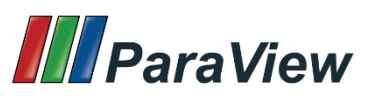

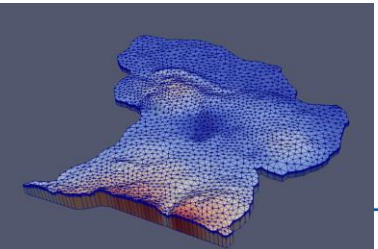

6

### **OGS: Conceptual Structure**

- Seit OGS version 6 wird das gesamte Modell Set-up mit einer einzigen Projektdatei (\*.prj) koordiniert (früher: zahlreiche einzelne Dateien).
- Dies ist eine XML-Datei (Extensible Markup Language), die die jeweiligen Prozesse, Netze und Parameter hierarchisch mittels sogenannter "Tags" strukturiert.
  - Ein Start-Tag für den Beginn eines Prozesses usw.: <property>.
  - Ein End-Tag für das Ende eines Prozesses usw.: </property>, d.h. mit "/".
  - Diese können ähnlich wie HTML verschachtelt werden. Baumstruktur.
  - Teile der XML-Datei können über Verlinkungen eingebunden werden.
- Neben der \*.prj-Datei können externe Dateien verlinkt werden, um das Berechnungsraster zu beschreiben (einschließlich Anfangsbedingungen usw.).
- Zusätzlich können externe Python-Skripte eingebunden werden, z.B. um eigene "dynamische" Randbedingungen zu erstellen.
- All Available tags sind in der Quellcode documentation beschrieben <u>https://doxygen.opengeosys.org/d3/d36/ogs\_file\_param\_prj.html</u>

### **OGS: Conceptual Structure**

| 144 |    |     |                                                                                    |                                                                                                    |
|-----|----|-----|------------------------------------------------------------------------------------|----------------------------------------------------------------------------------------------------|
| 145 |    |     |                                                                                    |                                                                                                    |
| 146 | 4  |     | 1 (                                                                                | RAL To pack Drogoon-Flagge gibt on g T upperhieds Matheden um diege an andere Drogoons gu kompeln (g P Foodback               |
| 147 | 7  | - T |                                                                                    | bi) de nach ridzess klasse gibt es z.i. Verschiede wethouen, um diese an andere ridzesse zu koppeln (z.b. reeuback            |
| 14/ |    |     |                                                                                    | zwischen wasserströmung und störftransport). Viele Prozessklassen benötigen diesen rag nicht explizit, da jeweils             |
| 148 |    |     |                                                                                    | nur ein Modus verfugbar ist. ansonsten sind möglich: 'use_monolithic_scheme' (monolitsches Verfahren = alles in               |
| 149 |    |     |                                                                                    | einem) oder 'staggered' (Operator-Splitting-Verfahren). Was jeweils einzustellen ist, hängt man wieder von                    |
| 150 | -  |     |                                                                                    | der Situation ab (vergleiche Benchmarks)>                                                                                     |
| 151 |    |     |                                                                                    |                                                                                                    |
| 152 |    | <   | coupl                                                                              | ing_scheme>staggered das ist ein Beispiel                                                                                     |
| 153 |    |     |                                                                                    |                                                                                                    |
| 154 |    |     |                                                                                    |                                                                                                    |
| 155 |    |     |                                                                                    |                                                                                                    |
| 156 |    |     |                                                                                    |                                                                                                    |
| 157 | L. | <   | 1 (                                                                                | B5) Im Tag 'process variables' werden die zu berechnenden primären Variablen deklariert. Diese sogenannten primären           |
| 158 | T  |     |                                                                                    | Variablen werden im Rahmen der numerischen Berechnung durch OGS selbst benötigt. Es ist wichtig, hier alle                    |
| 159 |    |     |                                                                                    | notwendigen Variablen zu nennen welche in der Simulation aktiv benötigt werden aber auch nicht mehr Fehlen                    |
| 160 |    |     |                                                                                    | Tarishlan so schlägt die Simulation im basten Fall fahl                                                                       |
| 161 |    |     |                                                                                    | variablen, so schlage die Simulation im besten fall fent.                                                                     |
| 101 |    |     |                                                                                    | Die Versichland Können aus Deutschehen als Die sinder Deutschehen wicht er debei erschefigigente Wenne wird er D              |
| 102 |    |     |                                                                                    | Die variabien hangen vom Prozesstyp ab. Für einige Prozessvariabien gibt es dabei vorderinierte rags wie z.c.                 |
| 163 |    |     |                                                                                    | concentration oder pressure'. Manchmai wird aber auch der generalisierte Tag 'process_variable' verwendet                     |
| 164 |    |     |                                                                                    | (Achtung, ohne "s", also Einzahl).                                                                                            |
| 165 |    |     |                                                                                    |                                                                                                    |
| 166 |    |     |                                                                                    | - LIQUID_FLOW -> Tag 'process_variable'                                                                                       |
| 167 |    |     |                                                                                    | - RichardsFlow -> Tag 'process_variable'                                                                                      |
| 168 |    |     |                                                                                    | - ComponentTransport -> Tags 'concentration' und 'pressure'                                                                   |
| 169 |    |     |                                                                                    | - HT -> Tags 'temperature' und 'pressure'                                                                                     |
| 170 |    |     |                                                                                    | - THERMO HYDRO MECHANICS -> Tags 'displacement', 'temperature' und 'pressure'                                                 |
| 171 |    |     |                                                                                    | usw.                                                                                                    |
| 172 |    |     |                                                                                    |                                                                                                    |
| 173 |    |     |                                                                                    | Die jeweiligen Variablen-Tag-Namen findet man unter https://doxygen.opengeosys.org/ nach Auswahl der entsprechenden Prozess-  |
| 174 |    |     |                                                                                    |                                                                                                    |
| 175 |    |     |                                                                                    | Resonders bei dem Tag 'process variable' muss man vorber wissen was dahintersteckt. In den meisten Fällen bei den             |
| 176 |    |     |                                                                                    | Drozase-Klassen in der Hudrofachloris handelt as sich um sins Variable des Drasseura-Tune, aber nicht immer Ales aufnassen!   |
| 177 |    |     |                                                                                    | riesses alassa in der nyake, geströgte handere es sten am eine variaste des riessare typs, aber nicht immer. Also aufpassen:  |
| 170 |    |     |                                                                                    | Die suischer der Were erstehen Werichlandene sind fast sühlten einere ehen en der en Wede der Debei defisionen Desertem       |
| 170 |    |     |                                                                                    | Die zwischen den inge gesetzten variabtennamen sind frei wanibar, mussen aber zu den am Ende der Datel definierten Parameteri |
| 179 |    |     |                                                                                    | epenso zu den ggrs. in den mesns derinierten Namen.                                                                           |
| 180 |    |     |                                                                                    |                                                                                                    |
| 181 |    |     |                                                                                    | Eine Ausnahme stellen Konzentrationen von chemischen Elementen bei verwendung von PhreeqC. Dann müssen die Benennungen den V( |
| 182 |    |     |                                                                                    | von PhreeqC folgen. Eine weitere Besonderheit von PhreeqC ist hier, dass nicht alle Elemente in OGS definiert werden müssen,  |
| 183 | -  |     |                                                                                    | nur solche, welche abseits der Reaktion aktiv transportiert werden sollen>                                                    |
| 184 |    |     |                                                                                    |                                                                                                    |
| 185 | Ę  | <   | proce                                                                              | ss_variables>                                                                                                    |
| 186 |    |     | <c< td=""><td>oncentration&gt;Cs <!-- das ist ein Beispiel--></td></c<>            | oncentration>Cs das ist ein Beispiel                                                                                          |
| 187 |    |     | <r< td=""><td>ressure&gt;pressure <!-- das ist ein Beispiel--></td></r<>           | ressure>pressure das ist ein Beispiel                                                                                         |
| 188 | ¢  |     | </td <td> oder Letztere Pressure-Variable alternativ in generalisierter Form.</td> | oder Letztere Pressure-Variable alternativ in generalisierter Form.                                                           |
| <   |    |     |                                                                                    | · · · · · · · · · · · · · · · · · · ·                                                                                         |

### **OGS Conceptual Structure**

- Die Projektdateien folgen normalerweise der folgenden Grundstruktur (mit bestimmten Modifikationen je nach der simulierten Prozessklasse), die Reihenfolge ist dabei unwichtig, nur die Baumstruktur muss eingehalten werden:
  - a) Verweis auf externe Dateien (Netz, Geometrien, Python-Skripte).
  - b) Beschreibung der zu simulierenden Prozesse
  - c) Beschreibung des Systems, in dem die Prozesse stattfinden (Feststoffeigenschaften, Fluideigenschaften usw.).
  - d) Zeitdiskretisierung (einschließlich Definition des Ausgabeformats).
  - e) Definition von Systemparametern (z.B. hydraulische Leitfähigkeit, Porosität, ...).
  - f) Definition von Beziehungen zur Vorbereitung von z.B. zeitvariablen Randbedingungswerten.
  - g) Definition von Prozessvariablen (Variablenwerte während der Simulation) und gleichzeitig Definition von Randbedingungswerten und -typen usw.
  - h) Einstellungen für den Gleichungslöser.

### Teil I: Analytische vs Numerische Lösung

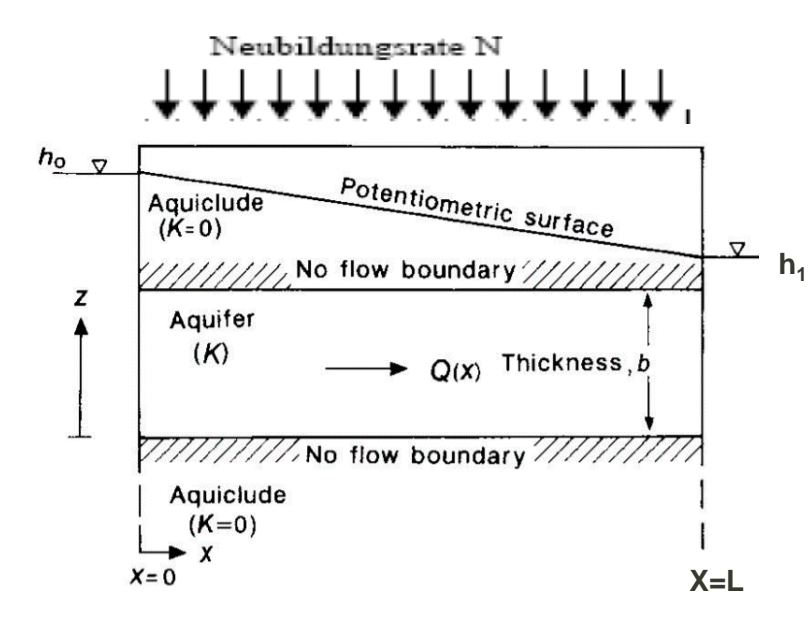

Gespannter Aquifer mit Neubildung

$$S\frac{\partial H}{\partial t} - div[KMgrad H] - Q_V = 0$$

- Grundwasserströmungsgleichung gespannter Aquifer:
- Lösung 1D mit Neubildung:

• 
$$H = h_0 + \frac{h_1 - h_0}{L}x + \frac{N}{2KM}x(L - x)$$
 (1)

# Übung OGS: Grundwasserneubildung

- Aufsetzen Grundwasserneubildung auf das Modell (10x1x1m)
  - Neubildung N: 100mm/a ~~3.18e-9 m<sup>3</sup>/(m<sup>2\*</sup>s)
  - Homogener Untergrund:  $K = 9.81 * 10^{-7} \frac{m}{c}$
  - Setzen als Neumannrandbedingung auf die Modelloberkante
  - Links/Rechts Dirichlet Randbedingungen (1.1m links, 1m rechts)

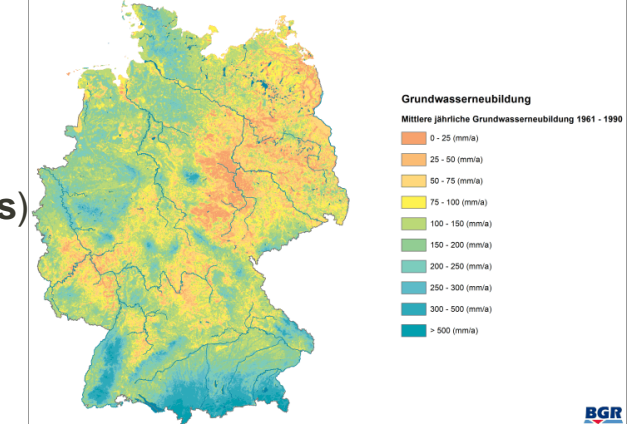

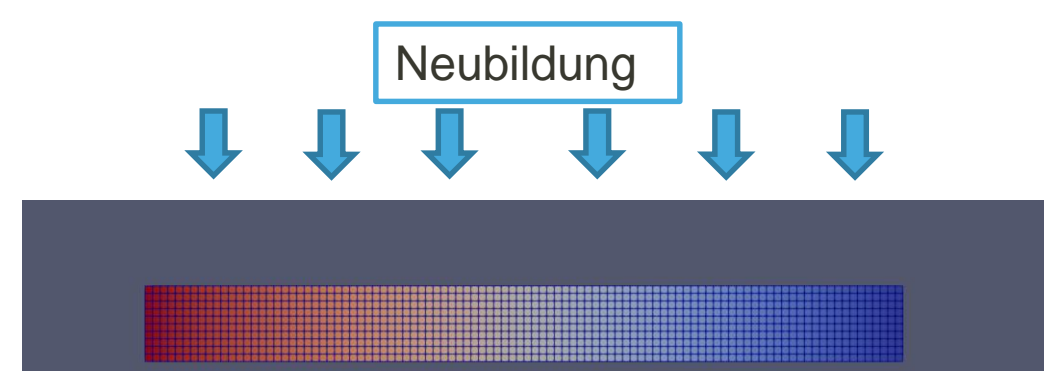

### Numerische Berechnung der GW-Oberfläche

- Grundlegende Modellgeometrie und Mesh
- Wir diskretisieren unser Problem in 2D mit einer Länge in x von 10m und y=1m.
- Zellen: 0.1 m x 0.1 m, also 100 Zellen in x-Richtung und 10 Zellen in y-Richtung
- Für die Erzeugung einfacher(strukturierter) 2D FEM Netze gibt es ein kleines Kommandozeilentool @https://www.opengeosys.org/docs/tools/meshing/structured-mesh-generation/

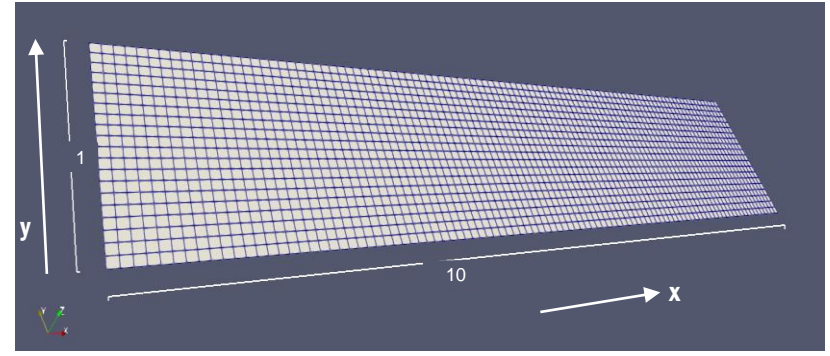

<u>Befehl zum Erzeugen dieses Meshes über die OGS-Tools wäre:</u> generateStructuredMesh -o domain.vtu -e quad --lx 10 --ly 1 --nx 100 --ny 10

### Verständnisfragen

- Schauen sie sich die Projektdatei (neubildung\_planar.prj) im Ordner planar\_model/Projektdatei an
- Einige Verständnisfragen hierzu:
  - Wie viele Mesh-Dateien werden geladen?
  - Welche Prozess-Klasse wird betrachtet?
  - Welche Randbedingungen werden angesetzt?
  - An welcher Stelle wird die Grundwasserneubildung realisiert?
  - Wie lange wird simuliert? Wie viele Zeitschritte werden ausgegeben?
  - Wieviel Dimensionen hat das Modell (1D, 2D, 3D)?

# Übung OGS: Grundwasserneubildung

- Wir simulieren ein OGS 2D Modell, welches die Draufsicht auf den Aquifer darstellt (Order: planar\_model) →quasi 1D Strömungsproblem
- Füllen sie die Lücken "<!-- --> " in der Projektdatei neubildung\_planar.prj
- Da die Prozess Variable des LIQUID\_FLOW der Druck ist, wird das Pascal'sches Gesetz angewandt

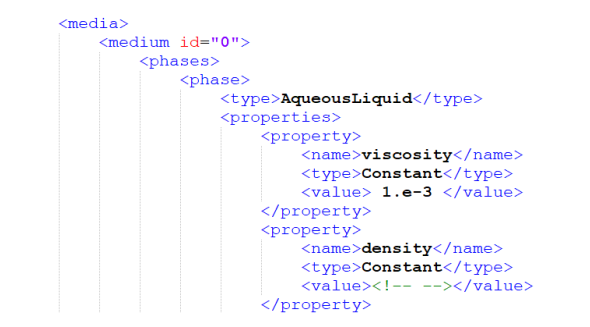

#### **Planares Modell**

- Erstellen Sie ein Verzeichnis namens run\_planar\_model
- Kopieren Sie ogs.exe und die ausgefüllte Projektdatei in dieses Verzeichnis
- Kopieren Sie die Netze domain.vtu, pl\_left.vtu und pl\_right.vtu in das Verzeichnis
- Öffnen Sie ein Terminal (cmd.exe), ggf. im Administrator Modus
- Gehen Sie mit dem Befehl cd in das Verzeichnis
- Geben Sie ein: ogs.exe neubildung\_planar.prj -l debug

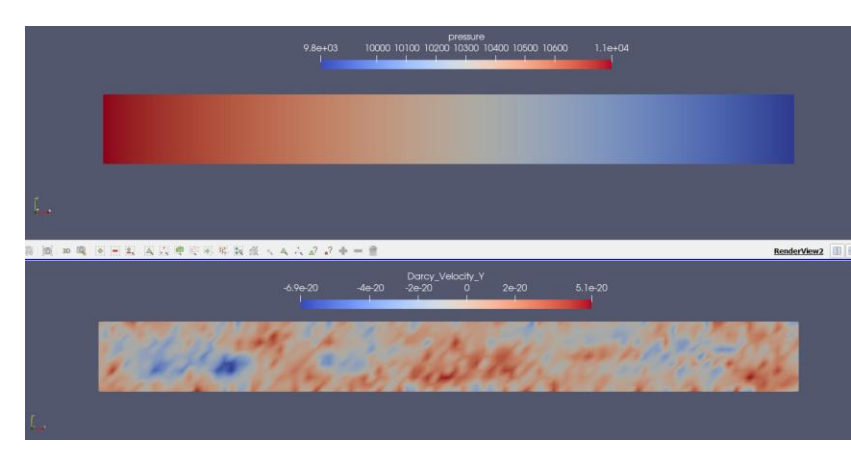

### Postprozessierung: Anzeige des Hydraulischen Potentials

Laden sie die Datei domain.pvd in ParaView

| Time: | 0 | * | 0 | * | (max is 1) |
|-------|---|---|---|---|------------|
|       |   |   |   |   |            |

- Unter Nutzung des Time Slider can das Ergebnis f
  ür jeden Simulationszeitschritt visualisiert werden
   →
   Station
   är im Beispiel = 1 Zeitschritt
- Der Druck wird in das hydraulische Potential ("head") über einen Filter (Calculator) umgerechnet (h=p/(rho\*g)

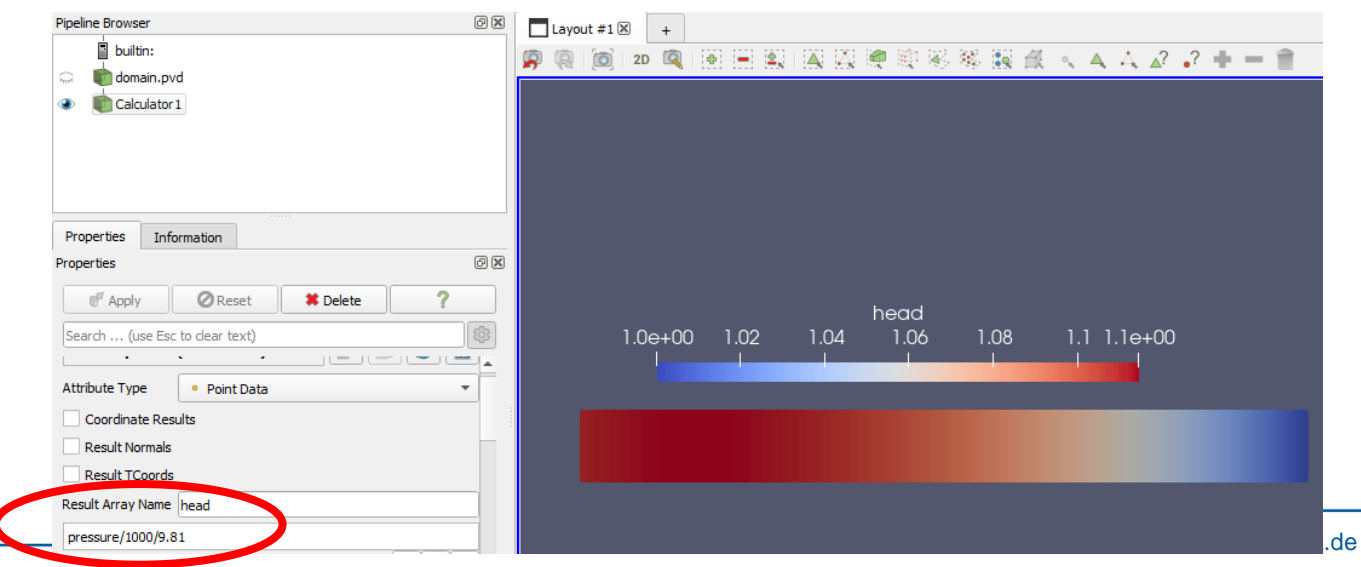

### Vergleich mit der analytischen Lösung

- Lade analytical\_solution.csv in ParaView
- Anwendung TableToPoints zur Visualisierung der analytischen Ergebnisse im Render View
- Die analytischen und numerischen Ergebnisse werden mit dem ResampleWithDataset Filter zu einem Datensatz zusammengefasst
- Wähle das TableToPoints Objekt als SourceDataArray und Calculator1 Objekt als DestinationMesh
- Beachte, dass die Toleranz auf 0.05 gesetzt und Snap to Cell with Closest Point ausgewählt ist
- Anwendung von PlotOverLine um einen vergleichenden Graphen im Wertebereich 0<x<10 und 0.5<y<0.5 zu erstellen</li>

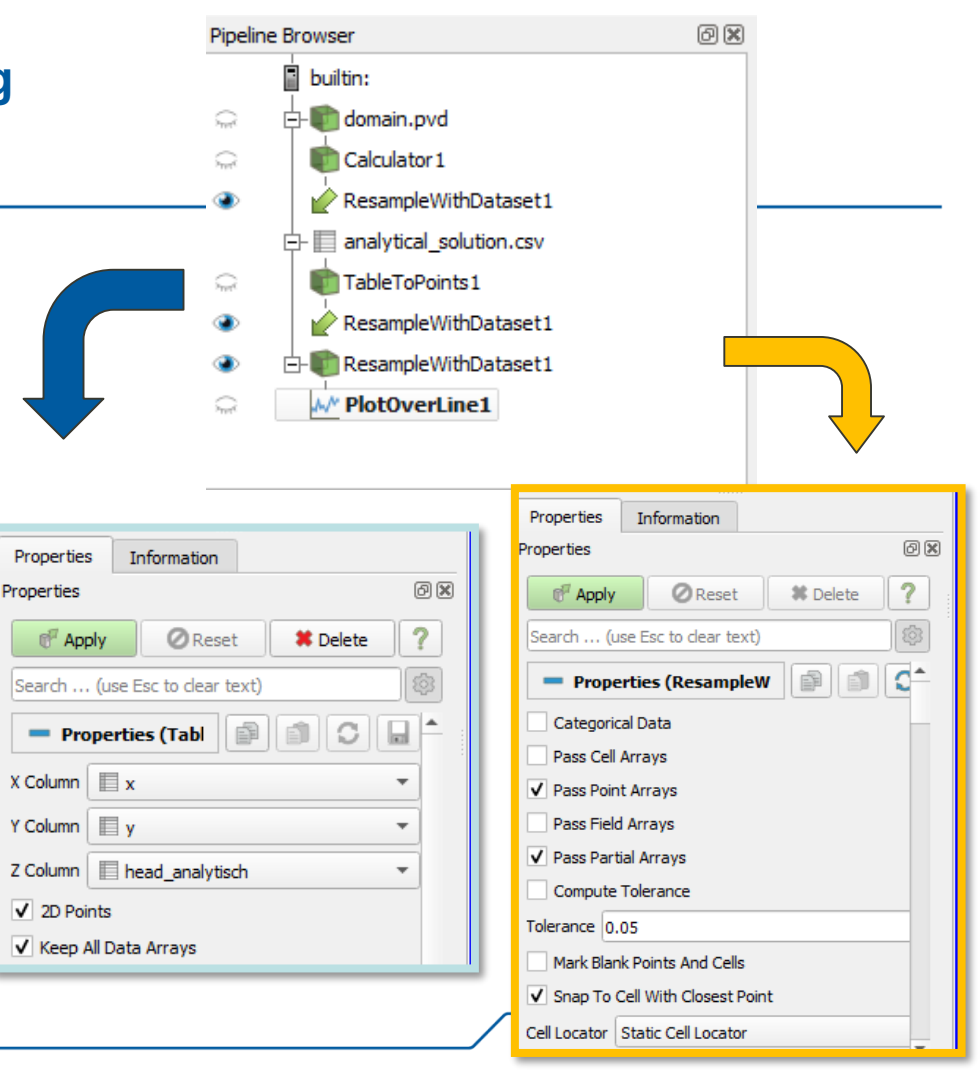

## Übung OGS: Grundwasserneubildung

- Vergleichen sie das Ergebnisse mit der analytischen Lösung
- Grundwasserscheide im Modellgebiet ist ein Extremwert  $\rightarrow \frac{dH}{dx} = 0$
- $x_0 = \frac{L}{2} + \left( \left( \frac{h_1 h_0}{L} \right) KM \right) \frac{1}{N}$
- Einsetzen der Parameter ergibt f
  ür die innere Grundwasserscheide die Position x<sub>0</sub> = 1.92m

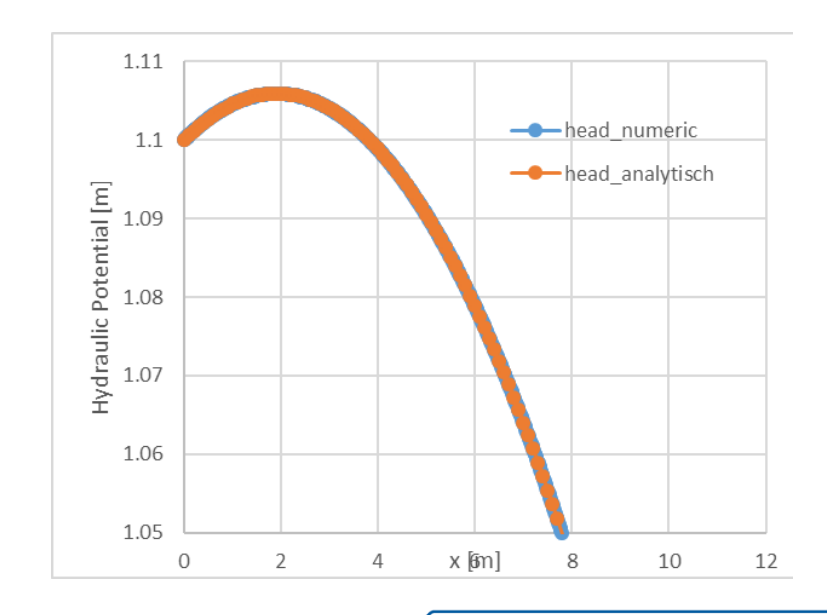

# Übung OGS: Profilmodell

- Wir überführen das planare Modell in ein Profilmodell (Ordner profil\_model) und setzen die Neubildung auf das obere Linienelement
- Im Profilmodell gibt es auch eine Geschwindigkeitskomponente in Y-Richtung →2D Strömungsproblem
- Ersetze die Lücken ("<!-- --> ") in neubildung\_profil.prj
- Externe Software (z.B. <u>www.xmlvalidation.com</u>) kann genutzt werden um formelle Fehler in der prj Datei zu finden
- Kopiere alle vtu Netzdateien und die prj-Datei in den zu erstellenden Ordner run\_profil\_model
- ogs.exe in den Ordner kopieren und im Terminal ogs.exe neubildung\_profil.prj ausführen

C:\Users\Erik\Desktop\Lehre\Zheda\exercise\_material\E2\_2\datasets\confined\_recharge\_profil results\_to\_compare>ogs.exe confined\_recharge\_profile.prj -l debug info: This is OpenGeoSys-6 version 6.4.1.

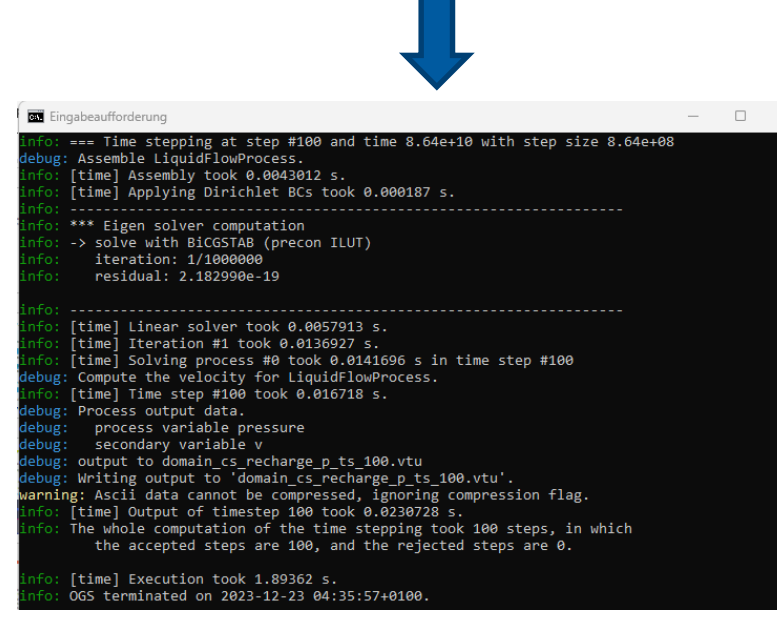

# Übung: Berechnung der GW-Geschwindigkeit

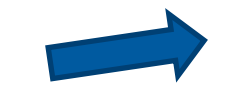

- Lade *domain.pvd* in **ParaView**
- Erstelle einen Parameter velocity vector mit einem Calculator
- Wichtig!: Die Sekundärvariable velocity im LIQUID\_FLOW Prozess beschreibt nicht die Fließgeschwindigkeit des Fluids im Porösen Medium
- Stattdessen repräsentiert der Wert das Produkt aus hydraulischen Gradienten und Leitfähigkeit

$$q = -Ki = -\kappa \frac{\rho_F}{\mu_F} g \nabla H = -\frac{\kappa}{\mu_F} \nabla p$$

 $v_f = \frac{v_f}{r}$ 

 Daraus kann die GW-Geschwindigkeit über die Porosität φ berechnet werden:

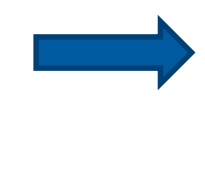

| • | Nutze den <b>Glyph</b> and <b>Countour</b> filter zur |
|---|-------------------------------------------------------|
|   | Visualisierung der Geschwindigkeitsvektoren           |
|   | 0 0                                                   |

| Properties Info  | ormation    |       |                 |       |
|------------------|-------------|-------|-----------------|-------|
| operties         |             |       |                 | Ø 🗙   |
|                  |             | Reset | <b>#</b> Delete | ?     |
| Search (use Esc  | to dear tex | xt)   |                 | (\$   |
| Properties       | (Calculato  | or1)  |                 |       |
| Attribute Type   | • Point I   | Data  |                 | -     |
| Coordinate Res   | ults        |       |                 |       |
| Result Normals   |             |       |                 |       |
| Result TCoords   |             |       |                 |       |
| esult Array Name | fluid_veloc | ity   |                 |       |
| (v_X*iHat+v_Y*jH | at)/0.25    |       |                 |       |
|                  |             |       |                 | 1 📫 🕸 |

| Properties       | Information    |                |          |      |
|------------------|----------------|----------------|----------|------|
| roperties        |                |                |          | 6    |
|                  | /              | <b>O</b> Reset | # Delete | ?    |
| Search (use      | Esc to clear t | text)          |          | 1    |
| Propert          | ies (Glyph1    | )              |          |      |
| Glyph Source     |                |                |          |      |
| Glyph Type An    | row            |                |          | •    |
| Tip Resolution   |                | -0             | 50       |      |
| Tip Radius       |                |                | 0.3      |      |
| Tip Length       |                | 0              | 0.35     |      |
| Shaft Resolution | n - 🗆 🗕        |                | 10       |      |
| Shaft Radius     | $\bigcirc$     |                | 0.1      |      |
| Invert           |                |                |          |      |
| Orientation      |                |                |          |      |
| Orientation Arra | ay 🔹 flu       | iid_velocity   |          | -    |
| Scale            |                |                |          |      |
| Scale Array      | Ø No           | scale array    |          | •    |
| Scale Factor     |                | )              | 0.2      | ×, C |
| Glyph Transfe    | orm            |                |          |      |

#### Second Task: Profile model

- Das Profilmodell ermöglicht die Untersuchung des Fließweges entlang der Wasserscheide sowie den Einfluss der undurchlässigen unteren Randbedingung auf das Strömungsfeld.
- Letzterer Einfluss führt dazu, dass der Fluss in der Querschnittsansicht zu einem echten 2D-Strömungsfeld wird, das von der präsentierten analytischen Lösung nicht abgedeckt wird!

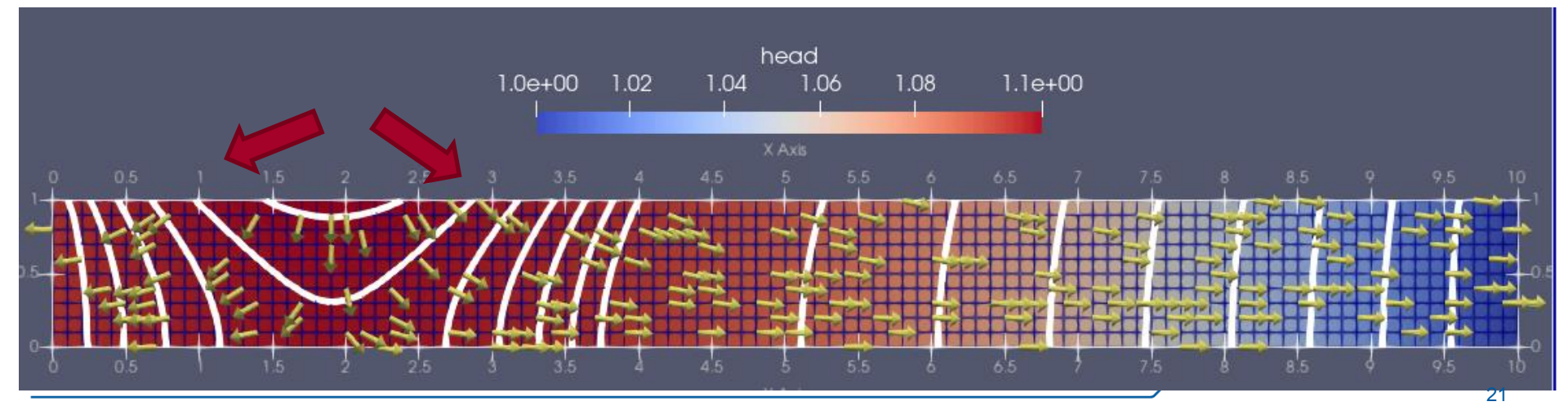